# **Inactivate a CDC Location**

#### **Location Mapping**

September 2021

The following instructions provide guidance on how to inactivate and re-activate a location in NHSN and key reminders about inactive locations.

## Overview

If a facility adds a new location to replace an existing location or an existing location is no longer being used for patient care, steps must be taken to ensure that the old location is inactivated, and the new location is added to all applicable Monthly Reporting Plans (MRPs).

Data for inactive locations can still be analyzed in the Analysis Reports (AR), but these data will not be connected to data reported under the new location. To connect data to the new location, facility administrators must edit the older location event and summary records to the newly created locations. This must be done before the old location is put into "Inactive" status. Once the new location is active, facilities need to change their MRP to record the change and capture the new location data.

**Note:** If a unit was inaccurately mapped and reported for, and the facility chooses to edit event and summary records to connect data to the newly created locations, data that has already been sent to CMS for a reporting deadline will not be updated to reflect changes made after the submission deadline.

# **Reminders about Inactive Locations**

- Data from inactive locations will still be sent to CMS if you do not remove them from your MRP.
- Data from inactive locations will still be available to be analyzed in NHSN AR
- After inactivating a location, new data **cannot** be entered (therefore, please be sure to enter all historical data before inactivating a location).
- If a new location was added to replace this inactive location, please add your new location, and remove the old location from your MRP (for all applicable months moving forward) to prevent duplicate data in your records.
- If a MRP needs to be edited or data need to be added for an inactive location, please reactivate the location in the Locations Manager, edit/add data, and then make the location inactive again.

# Steps to Inactivate a Location

- 1. Go to your NHSN Home page.
- 2. Scroll down to "Facility" and select "Locations".

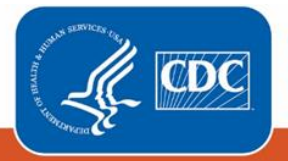

| Facility -         |
|--------------------|
| Customize Forms    |
| Facility Info      |
| Add/Edit Component |
| Locations          |
| Surgeons           |
| Direct Enroll      |

3. At the locations page, select "Find".

| Locations                                                                                                    |
|----------------------------------------------------------------------------------------------------|
|                                                                                                    |
| Instructions                                                                                                    |
| <ul> <li>To Add a record, fill in the form with the required fields and any desired optional values. Then click on the Add button.</li> <li>To Find a record, click on the Find button. One of more fields can be filled in to restrict the search to those values.</li> <li>To Faid a record, perform a Find on the desired record. Click on the desired record to fill in its values into the form and edit the values. To save the changes, click on the Save button.</li> <li>To Dedie one or more records, perform a Find on the desired record (s). Check the corresponding box(es), then click on the Delete button.</li> <li>Press the Clear button to start over with a new form.</li> </ul> |
| Mandatory fields to "Add" or "Edit" a record marked with *                                                                                                    |
| Your Code *:                                                                                                    |
| Your Label *:                                                                                                    |
| CDC Location Description *:                                                                                                    |
| Status *: Active 🗸                                                                                                    |
| Bed Size: A bed size greater than zero is required for most inpatient locations.                                                                                                    |
| Find Add Export Location List Clear                                                                                                    |

- Locate the location to inactivate. In this example, the location is "MEDSURG".
- Select the value of "Your Code" for the location that you wish to inactivate. The location fields will populate.

Location Table

| Disp | lay All | Print Location List |  |
|------|---------|---------------------|--|
|      | _/      |                     |  |

|        | I ≤ < < Page 1 of 1 → → 10 ✓ View 1 - 4 of 4 |           |                     |                             |                     |                  |          |  |
|--------|----------------------------------------------|-----------|---------------------|-----------------------------|---------------------|------------------|----------|--|
| Delete | Status                                       | Your Code | Your Label          | CDC Description             | CDC Code            | NHSN HL7<br>Code | Bed Size |  |
|        | Active                                       | 24        | 24 HOURS OBERVATION | 24-Hour Observation Area    | OUT:ACUTE:WARD      | 1162-7           | 1000     |  |
|        | Active                                       | BMT       | BONE MARROW TRANSP  | Oncology Hematopoietic S    | IN:ACUTE:WARD:ONC_H | 1231-0           | 36       |  |
|        | Active                                       | CVSICU    | CVSICU              | Surgical Cardiothoracic Cr  | IN:ACUTE:CC:CT      | 1032-2           | 45       |  |
| 5      | Active                                       | MEDSURG   | MS                  | Medical-Surgical Critical C | IN:ACUTE:CC:MS      | 1029-8           | 100      |  |
|        | I         <                                  |           |                     |                             |                     |                  |          |  |

| 6. | Change "Status" to<br>"Inactive" from<br>"Active". | Your Code *:                | MEDSURG                                                                    |
|----|----------------------------------------------------|-----------------------------|----------------------------------------------------------------------------|
|    |                                                    | Your Label *:               | MS                                                                         |
|    |                                                    | CDC Location Description *: | Medical-Surgical Critical Care                                             |
|    |                                                    | 6 Status *:                 | Active V                                                                   |
|    |                                                    | Bed Size <b>*</b> :         | 100 A bed size greater than zero is required for most inpatient locations. |
|    |                                                    |                             | 7                                                                          |
| 7. | Click "Save" to save your changes.                 |                             | Find Save Export Location List Clear                                       |

### Steps to Re-Activate an Inactive Location

- 1. Go to your NHSN Home page.
- 2. Scroll down to "Facility" and select "Locations".
- 3. At the locations page, select "Inactive" for Status, then click "Find".

| Locations                                                                                                    |                                                                                                    |                                                                                    |                                                                                                    |                                                                                                 |                                    |
|----------------------------------------------------------------------------------------------------|----------------------------------------------------------------------------------------------------|------------------------------------------------------------------------------------|----------------------------------------------------------------------------------------------------|-------------------------------------------------------------------------------------------------|------------------------------------|
| Instructions  To Find a record, fill in the form with the required fields and any desir To Find a record, click on the Find button. One of more fields can bef To Deldt a record, click on the diverse fields and on the desired record. Click on the diverse the Clear button to start over with a new form.  Mandatory fields to "Add" or "Edit" a record marked with *  Your Code *: Your Label *: CDC Location Description *: Bed Size: A bed | ed optional values. Th<br>Illed in to restrict the e<br>sired record to fill in<br>(s). Check the correspondence<br>(size greater than zero | en click or<br>search to t<br>its values<br>onding box<br>o is require<br>Export L | the Add butt<br>those values.<br>into the form<br>(es), then clic<br>d for most inp<br>ocation List | on.<br>and edit the values. To save the<br>k on the <i>Delete</i> button.<br>patient locations. | changes, click on the Save button. |
| <ol> <li>Locate the location to re-activate.<br/>In this example, the location<br/>is "TEST1234".</li> </ol>                                                                                                    | Display All Print Lo                                                                                                    | ocation Lis<br>Status                                                              | t<br>Your Code                                                                                      | Your Label                                                                                      | CDC Description                    |

0 5

Inactive TEST1234 TESTING REPORTING Inactive TWEST BURN UNIT

Inactive RLIPF1249 RLIPF

Inactive <u>5 WEST</u> SSI

Inactive AA.OUTPA SSI

Inactive M.SDCHW SSI

Inactive F.SDC

Inactive M.SDC3

Inactive 1098REHABY CR 1098 REHAB WARD

SSI

SSI

Location Table

14 ≪4 Page 2 of 3 ⇒ ►1 10 ¥

I = < = Page 2 of 3 → → 1 10 ∨

CDC Code

IN:ACUTE:WARD:VS

IN:ACUTE:WARD:BHV

IN:ACUTE:WARD:MS

OUT:ACUTE:OR

OUT:ACUTE:OR

OUT:ACUTE:OR

OUT:ACUTE:OR

IN:ACUTE:CC:B

Rehabilitation Ward (within Acute Car IN:ACUTE:WARD:REHAB

Vascular Surgery Ward

Behavioral Health/Psych Ward

Medical-Surgical Ward

Ambulatory Surgery Center

Ambulatory Surgery Center

Ambulatory Surgery Center

Ambulatory Surgery Center

Burn Critical Care

Inactive 1152BHV CR 1152 BEHAVE WARD IPF = Behavioral Health/Psych Ward IN:ACUTE:WARD:BHV

NHSN HL7

1073-6 12 1026-4 15

1070-2 20

1051-2 20

1051-2 25

1061-1 30

1166-8 30

1166-8 30

1166-8 30

1166-8 30

 Select the value of "Your Code" for the location that you wish to inactivate. The location fields will populate.

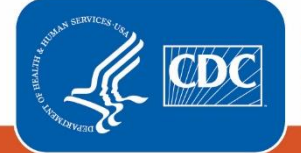

Centers for Disease Control and Prevention National Center for Emerging and Zoonotic Infectious Diseases

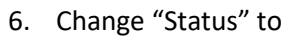

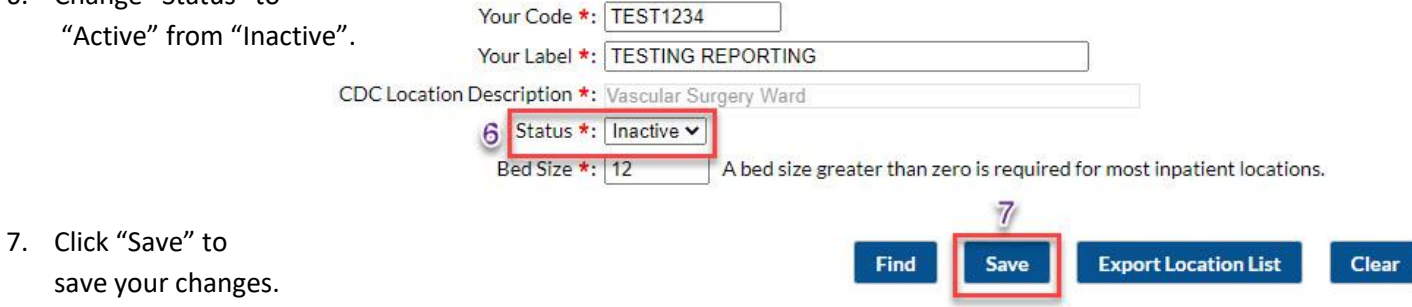

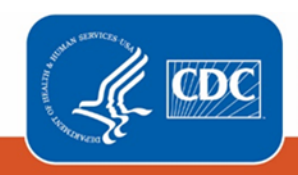